## 補充附件-職涯導師「職涯輔導鐘點費核銷步驟」

進入會計 WEB 系統>支出簽證>一頁式

(先前已做過核銷的老師,可以點選拷貝簽證) 選上次的案子出來修改說明

中的日期、清冊日期金額等資訊,存檔即可喔!!

步驟一:案件類別與基本資料

零用金>是 <sup>·</sup>

案件類別>其他

勾選>均無相關

用途說明---

oo 系 oo 教授(副教授、講師等<mark>職稱</mark>)職涯輔導<mark>鐘點</mark>費

| _          | (\$     |                             | Ø          |         |            | 6          |       |        | <b>E</b> |  |
|------------|---------|-----------------------------|------------|---------|------------|------------|-------|--------|----------|--|
| 颗—         | 支出案件    | 申請                          | 資料查詢       |         | 設定         | 系統         | 充公告   | 系統操作手冊 | 登出       |  |
| 支出簽證       | 簽證減少    | 核銷                          | 暫付         | 暫付收回    | 轉正核銷       | 支出收回       | 保留案申請 |        |          |  |
| 支出案件申請 /   | 支出簽證 /  | 新增                          |            |         |            |            |       |        |          |  |
| 通用清冊輸入 受款人 | 〈單據 物品質 | 邕號輸入                        |            |         |            |            |       |        |          |  |
| 案件類別與基本    | k 資彩    |                             |            |         |            |            |       |        |          |  |
|            | 簽證日期    | 109/11/20                   |            |         |            |            |       |        |          |  |
|            | 會計年度    | 109                         |            |         |            |            | 修改者   |        |          |  |
|            | 零用金     | ● 是 ○ 否                     |            |         |            |            | 案件類別  | 其他     |          |  |
|            | 分機      |                             |            |         |            |            | 幣別    | 台幣     |          |  |
|            |         | 請勾選此案件與                     | 眼哪一項計畫相關   | ) 前瞻製造  | ○ 毒品防治 ○ 高 | 鄂齡社會 💿 均無相 | 關     |        |          |  |
|            | 用途說明    | <u>00</u> 系 <u>00</u> 教授(副教 | (授、講師等職稱)開 | 厳涯輔導鐘點費 |            |            |       |        |          |  |

步驟二:新增會計科目資料

其他單位預算 ·

預算單位:M13導師費

\*第1筆:鐘點費

四級:5131 教學研究及訓輔

五級:5131-100 用人費用

六級: 5131-110 正式員額薪資

七級: 11305 教職員薪資導師費

簽證金額:(依職級)鐘點費

使用單位:M120 學務處職涯發展中心

| ○ 本單位預算 | ● 其他舅位預算 ── 本單位作業外收支 ── 其他單位作業外收支 ── 計畫 |
|---------|-----------------------------------------|
| 預算單位    | 为资(含職涯發展中心)                             |
| 四級科目    | 教學研究及訓輔成本                               |
| 五級科目    | 用人費用                                    |
| 六級科目    | 正式員額薪資                                  |
| 七級科目    | 教職員薪資-導師費                               |
| 簽證金額    | 1035                                    |
| 使用單位    | 學生事務處職涯發展中心(M120)                       |
|         |                                         |

儲存 取消

使用單位>>點選 M120 職涯發展中心

### 步驟三:新增通用清冊

| 清冊表頭:**系**老師職涯輔導 <mark>鐘點</mark> 費 |    |
|------------------------------------|----|
| 通用清冊輸入-新增-身分證字號、職種                 | 肖、 |
| 二代健保所得點選: <mark>ZZ 非所得資料</mark>    |    |
| 人員類別點選:01一般人員                      |    |

單價:教授 1035 副教授 890 助理教授 830 講師 755

# 數量:系 6 /所 3

| 通用清冊     | 1月清冊輸入                                             |       |    |    |           |                                |      |      |       |      |      |      |              |     |  |  |
|----------|----------------------------------------------------|-------|----|----|-----------|--------------------------------|------|------|-------|------|------|------|--------------|-----|--|--|
| 清冊       | 清冊                                                 |       |    |    |           |                                |      |      |       |      |      |      |              |     |  |  |
| 新増 插入    | 新塘 插入 全部翩除 從檔案中轉入 勞健保直鉤                            |       |    |    |           |                                |      |      |       |      |      |      |              |     |  |  |
|          | 清冊表頭 語言所職涯導師何德華老師職輔鐘點費(紀錄表如後附) ※本清冊若需提供給審核單位·才需要輸入 |       |    |    |           |                                |      |      |       |      |      |      |              |     |  |  |
|          |                                                    |       |    |    |           | 二代健保人員類別                       | 應支金額 |      |       |      |      |      |              |     |  |  |
| 操作       | 序號                                                 | 身分證字號 | 姓名 | 職稱 | 二代健保所得類別  |                                | 數量   | 單價   | 應領金額  | 機關勞退 | 機關勞保 | 機關健保 | 機關負擔<br>補充保費 | 小計  |  |  |
| 編輯<br>刪除 | 1                                                  |       |    | 教授 | (ZZ)非所得資料 | (01)一般人員-以學文<br>為健保投保單位之人<br>員 | 1    | 1035 | 1,035 | 0    | 0    | 0    | 0            | 1,0 |  |  |
|          | 合計                                                 |       |    |    |           |                                |      |      | 1,035 | 0    | 0    | 0    | 0            | 1,( |  |  |
| •        |                                                    |       |    |    |           |                                |      |      |       |      |      |      |              | ,   |  |  |

## 步驟四:受款人明細資料

#### 引用通用清冊

| Y ☆ K                           | 國立中正大學 Nationa      | il Chuni 🗙 🛛 🏠 國立中正大學 登入單一入口 🛛 🗙              | 會 國立中正大學 - 會計Web系統    | ά × +           |                     |                     |         | -                  | Ø        | ×        |  |  |  |  |
|---------------------------------|---------------------|-----------------------------------------------|-----------------------|-----------------|---------------------|---------------------|---------|--------------------|----------|----------|--|--|--|--|
| $\leftarrow \  \   \rightarrow$ | C A 5 v             | /www026151.ccu.edu.tw/acc/expenditure/copy/fl | R5gS3QCXhtpCl9CVW5TWC | oTJEp9ZilBeQ52T | klcwt9MIZOdXd3GFR7X | 3FVbBVFMQ4GSA%3D%3D | ☆       | Ď                  | Α        | :        |  |  |  |  |
| G Google                        | M Gmail 🔤 Go        | oogle 翻譯 🎦 中正學校單位 🎦 教育部單位 🍣                   | 職涯輔導線上預約 🕢 113年度      | 大專校院教 🌐 ;       | 政府電子採購網-請           |                     |         |                    | 🗅 所有     | 唐籤       |  |  |  |  |
|                                 | 💩 中正大學              | 會計Web系統                                       |                       |                 |                     |                     | 登入者:    | 涂淑茹 (              | A225***  | ***)     |  |  |  |  |
|                                 | 受款人/單據              |                                               |                       |                 |                     |                     |         |                    |          |          |  |  |  |  |
|                                 | 如果選不到受款人            | / 廠商資料,請聯絡事務組建檔E-Mail: admyml@                | ccu.edu.tw 申請表        |                 |                     |                     |         |                    |          |          |  |  |  |  |
|                                 | 受款人明細資料             |                                               |                       |                 |                     |                     |         |                    |          |          |  |  |  |  |
| 大州                              | 新増全部删除              | 引用通用清冊或檔案資料                                   |                       |                 |                     |                     |         |                    |          |          |  |  |  |  |
| 支出                              | 序號                  | 身分證/廠商統編                                      | 受款人名稱                 | 撥款              | 解款行                 | 受款金額                | 操作      |                    |          |          |  |  |  |  |
| 通用清冊                            | 1                   |                                               | Ŧ                     |                 |                     | 1,035               | 編輯圖除    |                    |          |          |  |  |  |  |
| 案件教                             | 合計                  |                                               |                       |                 |                     | 1,035               |         |                    |          |          |  |  |  |  |
|                                 | 單據明細資               | <b>米</b> 斗                                    |                       |                 |                     |                     |         |                    |          |          |  |  |  |  |
|                                 | 新增全部删除              | ]用受救人資料 注意:1.請勿輸入代型                           | 人!! 2.此案件類別務必         | (輸入單據資料!!       |                     |                     |         |                    |          |          |  |  |  |  |
|                                 |                     |                                               |                       |                 |                     |                     |         |                    |          |          |  |  |  |  |
|                                 | 廠商統編                | 廠商名稱                                          | 單據金額                  | 單據別             | 單據日期                | 發票號碼                | 操作      |                    |          |          |  |  |  |  |
|                                 | 0000******          | 虛擬廠商01                                        | 1,035                 | 其他              | 11                  |                     | 編輯 刪除   |                    |          |          |  |  |  |  |
|                                 | 合計                  |                                               | 1,035                 |                 |                     |                     |         |                    |          |          |  |  |  |  |
|                                 |                     |                                               |                       |                 |                     |                     |         |                    |          |          |  |  |  |  |
|                                 |                     |                                               |                       |                 |                     |                     | B       | 罰閉                 |          |          |  |  |  |  |
| javascript: ste                 | p3IncludePayeeFromI | File();                                       |                       | _               |                     |                     | _       |                    |          | -        |  |  |  |  |
|                                 | २ 🔎 👰 ।             | 🗉 🔮 🥨 📙 💷                                     |                       |                 |                     |                     | ^ 中 □ � | 上午 08:3<br>2024/7/ | 2<br>1 E | <b>/</b> |  |  |  |  |

| 步驟五: |  | 填入單據明細資料 |
|------|--|----------|
|------|--|----------|

#### 單據別選-其他

廠商統編填 000000000(填 10 個零)>自動帶出廠商名稱「虛擬廠商 01」 單據金額填(鐘點費總額)

| ☆ 國立中                        | 正大學 National                                                                                                    | Chung 🗙 🛛 🏠 🕅 | 立中正大學 登入單一入 | 🗆 🗙 🍲 🗷      | 1立中正大學 - 會計1 | Neb系統 | × +   |    |       |              |       |          | $\sim$ | -       | O                    | ×   |
|------------------------------|----------------------------------------------------------------------------------------------------|---------------|-------------|--------------|--------------|-------|-------|----|-------|--------------|-------|----------|--------|---------|----------------------|-----|
| $\leftarrow \   \rightarrow$ | C A swww026196.ccu.edu.tw/acc/expenditure/copy/fR5gS3QDQSdpCl9CVWwBAypTJEp9Zi1Beh52Qyslbwt9VVZOdXd0UIRRX3FTVFZFMQgJAw%3D%3D |               |             |              |              |       |       |    |       |              |       |          | ☆      | *       |                      | ) E |
| G Google                     | e 🔤 Google 🕮                                                                                                    | 🛱 M Gmail 🖬   | Yahoo奇摩電子信箱 | 中正學校單位       |              |       |       |    |       |              |       |          |        |         |                      |     |
|                              | 受款人/單據                                                                                                    |               |             |              |              |       |       |    |       |              |       |          | ġ      | (A225** | ****)                |     |
|                              | 如果選不到受款                                                                                                    | 文人 / 廠商資料 · 請 | 聯絡事務組建檔E-N  | 編輯單據明<br>lai | 月細資料         |       |       |    | ×     |              |       |          |        |         |                      |     |
|                              | 受款人明細資料                                                                                                    |               |             |              | 單據別          | 其他    |       |    |       |              |       |          |        | 1       |                      |     |
|                              | 新增全部                                                                                                    | (除) 引用通用清冊。   | 或檔案資料       |              | 廠商統編         | 00000 | 00000 |    |       |              |       |          |        |         |                      |     |
| 支出                           | 序號                                                                                                    | 身分證/廠商統編      |             |              |              |       |       |    |       |              | 受款金額  | 操作       |        |         |                      |     |
| 支出                           | 1                                                                                                    | **            |             | 1            | 廠商名稱         | 虛擬障   | (前01  |    |       |              | 3,483 | 編輯       |        |         |                      | _   |
| 通用清冊                         | 2                                                                                                    | 0000*****     |             |              | 單據金額         | 3556  |       |    |       |              | 73    | 編輯 删除    |        |         |                      |     |
| 案件                           | 合計                                                                                                    |               |             |              | 單據日期         |       |       |    |       |              | 3,556 |          |        |         |                      |     |
| _                            | 單據明細語                                                                                                    | 資料            |             |              | 發票號碼         |       |       |    |       |              |       |          |        | 1       |                      |     |
| _                            | 新增全部團除 引用受救人資料 注意:1.請                                                                                                    |               |             |              |              |       |       |    |       |              |       |          |        |         |                      |     |
| - 1                          | 廠商統編                                                                                                    |               | 廠商名稱        |              |              |       |       | I  | 儲存 取消 | <b>≹</b> 票號碼 |       | 操作       |        |         |                      |     |
| _                            | 0000******                                                                                                    |               | 虛擬廠商01      |              |              | 3,556 | 其他    | 11 |       |              |       | 編輯<br>删除 |        |         |                      |     |
| _                            | 合計                                                                                                    |               |             |              |              | 3,556 |       |    |       |              |       |          |        |         |                      |     |
|                              |                                                                                                    |               |             |              |              |       |       |    |       |              |       |          |        | -       |                      | _   |
| _                            |                                                                                                    |               |             |              |              |       |       |    |       |              |       |          | 關閉     |         |                      |     |
| 會計和                          | 目資料                                                                                                    | _             | _           | _            | _            | _     | _     |    | _     | _            | _     | _        | -      |         |                      |     |
|                              | २ 💷 👳                                                                                                    | 🗉 📒 🤇         | o 💆 💿       |              |              |       |       |    |       |              |       | ~ 9      | ÞÇ     | ф)      | 上午 08:36<br>2023/5/9 | Ē   |
| 按存                           | 檔                                                                                                    |               |             |              |              |       |       |    |       |              |       |          |        |         |                      |     |

列印:

總共產生2張零用金動支及憑證黏存單+<mark>1</mark>張清冊

加會本中心核章→主計室辦理